## **New FEPMIS**

## **Property Breakdown**

A Step by Step Guide For Use @ https://fam.nwcg.gov/fam-web/

- <u>What is a Property Breakdown?</u> The best example of a breakdown is when you have a generator set on a trailer and you want to remove the generators from the trailer, giving each piece their own dollar value and their own identity (FSC and property number). Think of Breakdown as making multiple pieces of identifiable property from one original piece of identified property.
- <u>When should you use Property Breakdown?</u> Ideally you should do the breakdown right after you do the receipt/identification, this will give the FS the opportunity to enter the information in PROP correctly.
- <u>Do NOT confuse Breakdown with Cannibalization.</u> Cannibalizing a piece of property is when you are taking usable parts or components off of an un-serviceable identified Property item to extract the usable parts for use on another piece of identified FEPP property. The items you extract may or may not be identified Property and the identified Property item that you removed the usable parts from would become salvage. Cannibalization is requested in the Change of Status Module.
- <u>Do NOT confuse Breakdown with Modify.</u> Modifying a piece of property is when you are taking a usable piece of property and removing parts or components from the serviceable identified Property item to convert the property item into a firefighting piece of equipment. The items you extract may or may not be identified Property and the identified Property item that you removed the usable parts from would be usable. Modify is requested in the Change of Status Module.

| 🖉 Fire & Aviation Management H                                          | lomepage - Microsoft I                                  | nternet Explorer prov    | rided by USDA Forest Service                              |     |  |  |  |
|-------------------------------------------------------------------------|---------------------------------------------------------|--------------------------|-----------------------------------------------------------|-----|--|--|--|
| 🔄 🔿 🗢 🖻 https://fam.nwcg.go                                             | v/fam-web/                                              |                          | 🗸 🚇 🐼 🔶 🗙 🔽 Bing                                          | P - |  |  |  |
| Breakdown is found in the "MODIFY" module.                              |                                                         |                          |                                                           |     |  |  |  |
|                                                                         |                                                         |                          |                                                           |     |  |  |  |
| ravonites   75 Ma Suggested Site                                        | ·s •                                                    |                          |                                                           | >>  |  |  |  |
| Fire & Aviation Management Homepa                                       | ge 📃                                                    |                          | 🛐 🔹 🔝 👘 🖃 🔤 Page 👻 Safety 👻 Tools 👻 🔞                     | • " |  |  |  |
| NATIONAL FIRE AND AVIATION MANAGEMENT<br>WEB APPLICATIONS               |                                                         |                          |                                                           |     |  |  |  |
| FAMWEB                                                                  | FEDMATC . D.                                            | antes Caravala           |                                                           | ~   |  |  |  |
| Administration                                                          | FEPMIS: Prop                                            | erty Search              | User ID: WREEVESI                                         |     |  |  |  |
| AMIS<br>AWSR<br>FIRESTAT<br>SIT Report<br>209<br>FAMWEB Data Warehouse  | Property Search Property Search Results Modify Property |                          |                                                           |     |  |  |  |
| <ul> <li>FEPMIS<br/>KCFAST</li> <li>WIMS</li> <li>New FEPMIS</li> </ul> | Property#:<br>State:                                    | AG0001948341<br>MISSOURI |                                                           | 100 |  |  |  |
| Create Plan                                                             | Division:                                               | ~                        | If you search by Property# there is no need to use        |     |  |  |  |
| Create/Review SF-122                                                    | Subdivision:                                            | ~                        | the other available options to narrow your search.        |     |  |  |  |
| Approve SF-122<br>Receipts                                              | Station                                                 |                          |                                                           |     |  |  |  |
| Approve Receipts                                                        | Station.                                                |                          | If the property is physically in your Level but cannot be |     |  |  |  |
| Approve Modifications                                                   | Property Type:                                          |                          | found in your designated Level in FEPMIS, use the Query   |     |  |  |  |
| Approve Breakdowns<br>Change of Status                                  | DTID:                                                   | 12                       | Property menu to find the Item. This way you can view     | 10- |  |  |  |
| Approve COS                                                             | Acquisition Doc#:                                       |                          | where the Property is located in FEPMIS and Notify the    |     |  |  |  |
| Approve Additions                                                       | GSA Control#:                                           |                          | correct personnel to update the location for you if       |     |  |  |  |
| Inventory Worksheets<br>FEPP Certification                              | FSC:                                                    |                          | needed.                                                   |     |  |  |  |
| FFP Certification                                                       | FEPP Type:                                              | ~                        |                                                           |     |  |  |  |
| Create AUR                                                              | State Property #                                        |                          |                                                           |     |  |  |  |
| Station Mgmt Utility                                                    |                                                         |                          |                                                           | ~   |  |  |  |
|                                                                         |                                                         |                          | 💭 😜 Internet 🏾 🖧 🕶 🔍 100%                                 | •   |  |  |  |

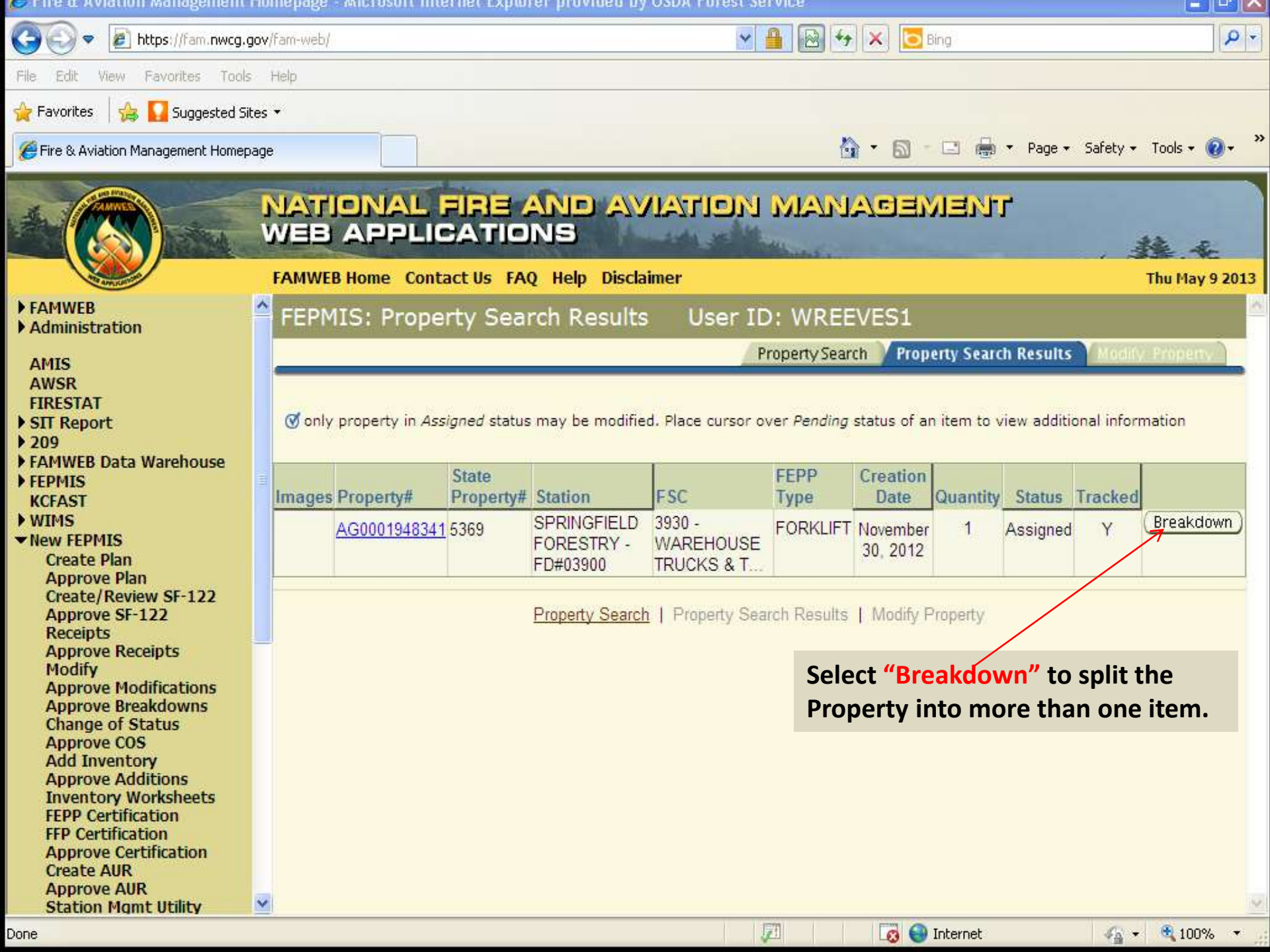

"Enter the total number of items" you will have in the breakdown, remember to include the original Item in the total Number of Items then select the "Breakdown Button".

| 🖕 Favorites 🛛 🖕 🌄 Suggested Sites 🕶        |                                                                         |           |  |  |
|--------------------------------------------|-------------------------------------------------------------------------|-----------|--|--|
| Eire & Aviation Management Homep           | epage 🔂 - 🖸 🖶 - Page - Safety - Tools                                   | • @• »    |  |  |
|                                            |                                                                         |           |  |  |
|                                            | WEB APPLICATIONS                                                        |           |  |  |
|                                            |                                                                         | - Sec     |  |  |
| Now EEDMIS                                 | FAMWEB Home Contact us FAQ Help Disclaimer                              | y 17 2013 |  |  |
| Create Plan                                | FEPMIS: Breakdown Property User ID: WREEVES1                            | -         |  |  |
| Create/Review SF-122                       | Property Search   Property Search Results   Breakdown Prop              | erty      |  |  |
| Receipts                                   | Breakdown: Breakdown 6 Ø enter total number of items including original |           |  |  |
| Modify                                     |                                                                         |           |  |  |
| Approve Producations<br>Approve Breakdowns | A quantity of 6 means you are children Results   Breakdown Property     |           |  |  |
| Approve COS                                | adding 5 pieces to the original                                         |           |  |  |
| Approve Additions                          | one item.                                                               |           |  |  |
| FEPP Certification                         |                                                                         |           |  |  |
| Approve Certification                      |                                                                         |           |  |  |
| Approve AUR                                |                                                                         |           |  |  |
| User Management                            |                                                                         |           |  |  |
| Approval Process Editor<br>Query Property  |                                                                         |           |  |  |
| Electronic Forms                           |                                                                         |           |  |  |
| Wildland Fire Related Links                |                                                                         |           |  |  |
| P Other Links/Forms                        |                                                                         |           |  |  |
| FAMIESI                                    |                                                                         |           |  |  |
| Log Off                                    |                                                                         | 00% *     |  |  |

## The original Item will be on the first line with the original attributes and cost. Select the first Item to be Identified and select "Identify".

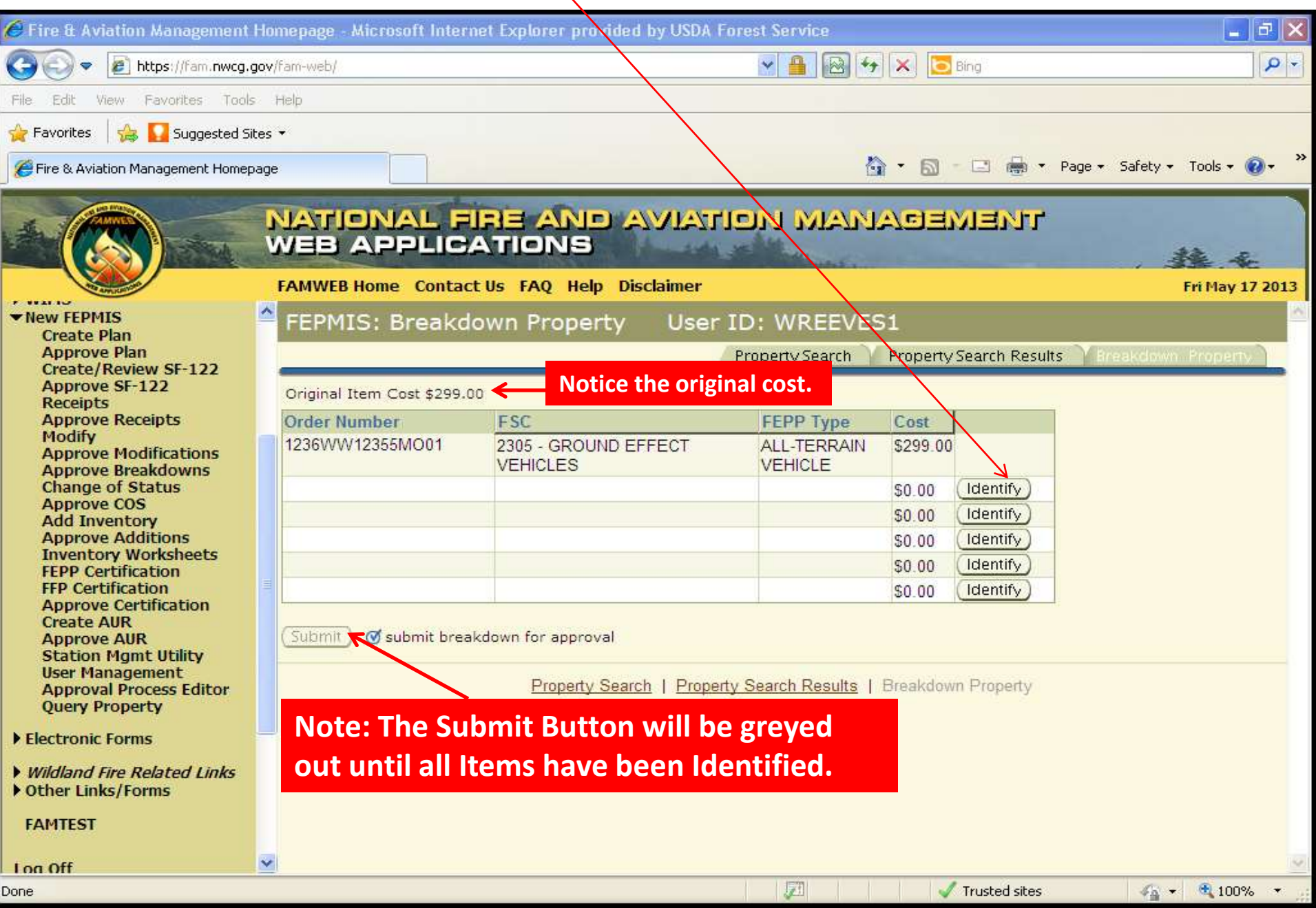

| 🔗 Fire & Aviation Management                                                                              | Homepage - Microsoft Internet Explorer provided by USDA Forest Service 📃 🗗 🔀                       |  |  |  |  |
|----------------------------------------------------------------------------------------------------|----------------------------------------------------------------------------------------------------|--|--|--|--|
| 🕒 🗢 🔊 🖉 https://fam.nwcg.g                                                                                | ov/fam-web/ 🛛 📲 🗟 😚 🗙 🔽 Bing 🖉 🗸                                                                   |  |  |  |  |
| File Edit View Favorites Tools                                                                            | Help                                                                                               |  |  |  |  |
| 🚖 Favorites 🛛 👍 🌄 Suggested Sit                                                                           | es 🕶                                                                                               |  |  |  |  |
| Fire & Aviation Management Homep                                                                          | age 🛛 🔂 - 🖸 👼 - Page - Safety - Tools - 🔞 - 🎽                                                      |  |  |  |  |
| NATIONAL FIRE AND AVIATION MANAGEMENT<br>WEB APPLICATIONS                                                 |                                                                                                    |  |  |  |  |
| T WALLS                                                                                                   | FAMWEB Home Contact Us FAQ Help Disclaimer Fri May 17 2013                                         |  |  |  |  |
| ▼New FEPMIS<br>Create Plan                                                                                | FEPMIS: Breakdown Filter User ID: WREEVES1                                                         |  |  |  |  |
| Approve Plan                                                                                              | Property Search Property Search Results Breakdown Property                                         |  |  |  |  |
| Create/Review SF-122<br>Approve SF-122<br>Receipts<br>Approve Receipts<br>Modify<br>Approve Modifications | Original Item Cost \$299.00<br>Original Item Cost \$299.00<br>items from the original.             |  |  |  |  |
| Approve Breakdowns<br>Change of Status                                                                    | FSC: * 2590 - MISCELLANEOUS VEHICULAR COMPONENTS                                                   |  |  |  |  |
| Approve COS                                                                                               | FEPP Type: * PROVIDE DESCRIPTION Y                                                                 |  |  |  |  |
| Approve Additions                                                                                         | Additional Description: * ATV Seat                                                                 |  |  |  |  |
| FEPP Certification                                                                                        | DMIL: * A- NON-MLI DEMILITARIZATION NOT REQUIRED A value must be selected.                         |  |  |  |  |
| Approve Certification                                                                                     | Quantity: * 1                                                                                      |  |  |  |  |
| Approve AUR                                                                                               | Unit Cost: * 50.00                                                                                 |  |  |  |  |
| User Management                                                                                           | Inventory: Tracked 🔄 *                                                                             |  |  |  |  |
| Approval Process Editor<br>Query Property                                                                 | Once the attributes have been identified, check the tracked box if you                             |  |  |  |  |
| Electronic Forms                                                                                          | Submit) @ identify the item wish to track the Item, leave blank if not. Select Back to start over. |  |  |  |  |
| <ul> <li>Wildland Fire Related Links</li> <li>Other Links/Forms</li> </ul>                                | Back                                                                                               |  |  |  |  |
| FAMTEST                                                                                                   | Property Search   Property Search Results   Breakdown Property                                     |  |  |  |  |
| Log Off                                                                                                   |                                                                                                    |  |  |  |  |
| Done                                                                                                    | 💭 🗸 Trusted sites 🌾 🔩 100% 🔻 👷                                                                     |  |  |  |  |

| 🏉 Fire & Aviation Management                                               | Homepage - Microsoft Internet Explorer provided by USDA Forest Service 🔤 🖬 🔀                                                   |  |  |  |
|----------------------------------------------------------------------------|----------------------------------------------------------------------------------------------------|--|--|--|
| 🚱 🗢 🙋 https://fam.nwcg.q                                                   | gov/fam-web/                                                                                                    |  |  |  |
| File Edit View Favorites Tools                                             | Help                                                                                                    |  |  |  |
| 🚖 Favorites 🛛 👍 🌄 Suggested Si                                             | tes 🕶                                                                                                    |  |  |  |
| Fire & Aviation Management Homep                                           | age 🛛 🔂 🔹 📾 🔹 Page + Safety + Tools + 🔞 + 🎽                                                                                    |  |  |  |
| NATIONAL FIRE AND AVIATION MANAGEMENT<br>WEB APPLICATIONS                  |                                                                                                    |  |  |  |
| F WALLOW                                                                   | FAMWEB Home Contact Us FAQ Help Disclaimer Fri May 17 2013                                                                     |  |  |  |
| New FEPMIS     Create Plan                                                 | FEPMIS: Identify Not Tracked Property User ID: WREEVES1                                                                        |  |  |  |
| Approve Plan                                                               | Property Search Property Search Results Breakdown Property                                                                     |  |  |  |
| Approve SF-122                                                             |                                                                                                    |  |  |  |
| Receipts<br>Approve Receipts                                               | FSC: * 2590 - MISCELLANEOUS VEHICULAR COMPONENTS                                                                               |  |  |  |
| Modify<br>Approve Modifications                                            | FEPP Type: * PROVIDE DESCRIPTION                                                                                               |  |  |  |
| Approve Breakdowns                                                         | Unit of Issue: * EA EACH                                                                                                    |  |  |  |
| Approve COS                                                                |                                                                                                    |  |  |  |
| Add Inventory<br>Approve Additions                                         | Quantity: 1                                                                                                    |  |  |  |
| Inventory Worksheets                                                       | Unit Cost: \$50.00 Original Item Cost: \$299.00 Complete all attributes,                                                       |  |  |  |
| FFP Certification                                                          | assign location and Submit.                                                                                                    |  |  |  |
| Create AUR                                                                 | Subdivision: * DEEC ·                                                                                                    |  |  |  |
| Approve AUR<br>Station Momt Utility                                        |                                                                                                    |  |  |  |
| User Management                                                            |                                                                                                    |  |  |  |
| Query Property                                                             | National Stock#: 2590                                                                                                    |  |  |  |
| Electronic Forms                                                           |                                                                                                    |  |  |  |
| <ul> <li>Wildland Fire Related Links</li> <li>Other Links/Forms</li> </ul> | (Submit) Save this property identification<br>Back<br>Select "Back, Menu options below or Tab above" to go back or start over. |  |  |  |
| FAMTEST                                                                    | Property Search   Property Search Results   Breakdown Property                                                                 |  |  |  |
| Loa Off                                                                    |                                                                                                    |  |  |  |
|                                                                            | Trusted sites 🖧 🕶 🔍 100% 👻                                                                                                    |  |  |  |

Once the first Item has been Identified and Assigned it will appear in the queue and the "Identify" button will be grayed out. The cost to the original item has been reduced by the cost of the item that was identified as removed from the original. Continue Identifying the remaining four items. When all lines are completed, you will then be able to Submit the Breakdown for Approval.

Fire & Aviation Management Homepage

🔄 💁 🔹 🖾 👼 🔹 Page 🔹 Safety 🔹 Tools 🕶 🌘

🐔 🔹 🍕 100%

## NATIONAL FIRE AND AVIATION MANAGEMENT WEB APPLICATIONS FAMWEB Home Contact Us FAQ Help Disclaimer Fri May 17 2013 New FEPMIS FEPMIS: Breakdown Property User ID: WREEVES1 **Create Plan** Approve Plan **Property Search** Property Search Results Create/Review SF-122 Approve SF-122 Original Item Cost \$299.00 Receipts Approve Receipts Order Number FSC **FEPP Type** Cost Modify 1236WW12355MO01 2305 - GROUND EFFECT VEHICLES ALL-TERRAIN \$249.00 Approve Modifications VEHICLE Approve Breakdowns Change of Status 2590 - MISCELLANEOUS VEHICULAR Identify. ATV Seat \$50.00 Approve COS COMPONENTS Add Inventory \$0.00 Identify Approve Additions **Inventory Worksheets** \$0.00 Identify FEPP Certification \$0.00 Identify FFP Certification Approve Certification \$0.00 Identify Create AUR Approve AUR Submit Submit breakdown for approval Station Mgmt Utility **User Management Approval Process Editor** Property Search | Property Search Results | Breakdown Property **Ouery Property** Electronic Forms Wildland Fire Related Links Other Links/Forms FAMTEST

团

Trusted sites

Log Off